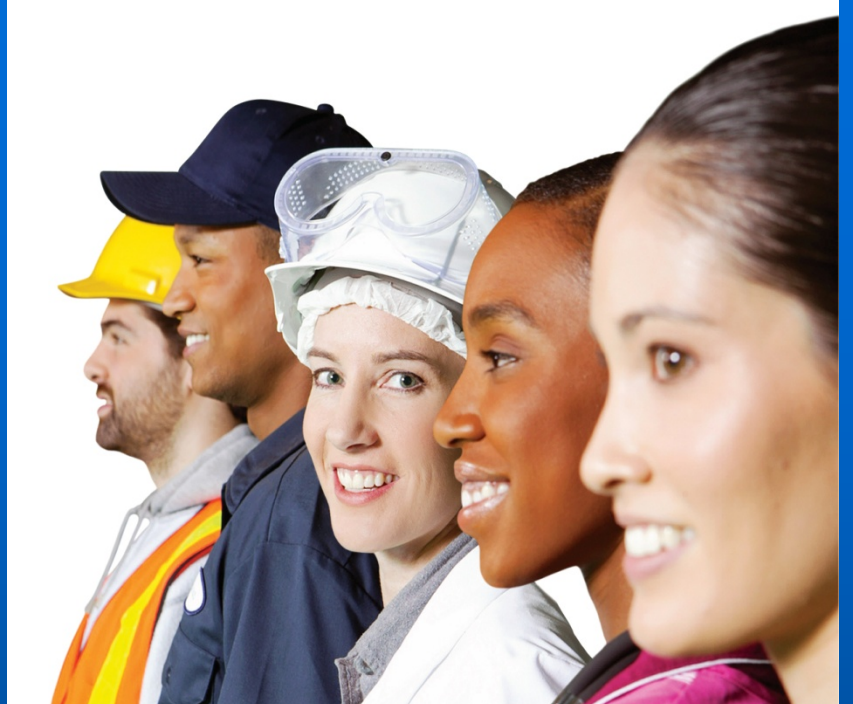

# \*\*\*\* \*\*\*\* Berify®

### For Federal Contractors

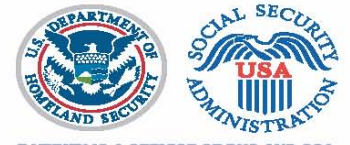

-VERIFY IS A SERVICE OF DHS AND SSA

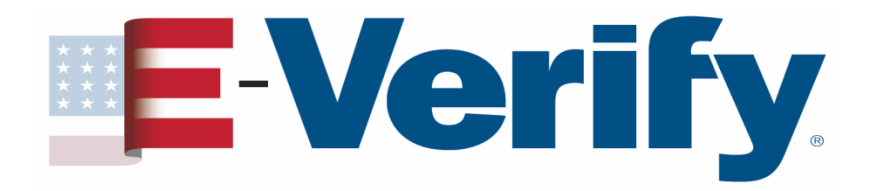

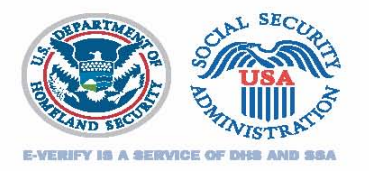

### Agenda

# E-Verify & FAR – The FAR Clause Federal Contractor Responsibilities An E-Verify Case Employee Rights

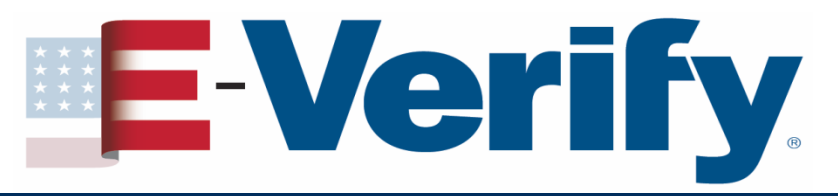

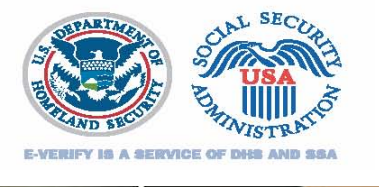

# What is E-Verify?

- No-cost Internet based system
- Fast & easy to use

Electronically verifies the employment eligibility of

- Newly hired employees
- Existing employees assigned to work on a qualifying Federal contract
- Helps maintain a legal workforce
- Protects jobs for authorized workers

Partnership between the U.S. Department of Homeland Security and the Social Security Administration

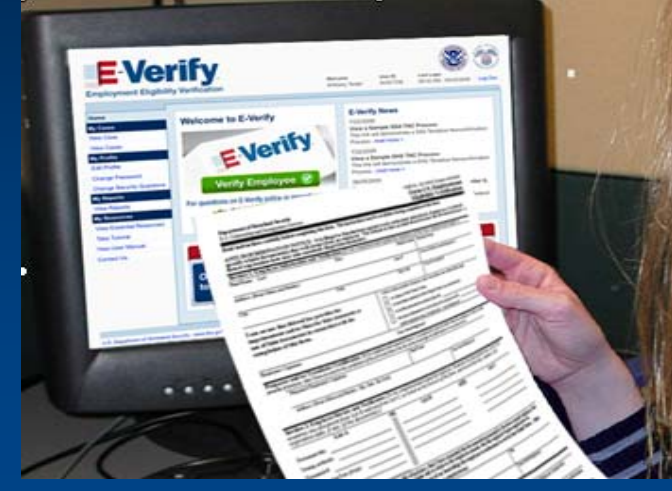

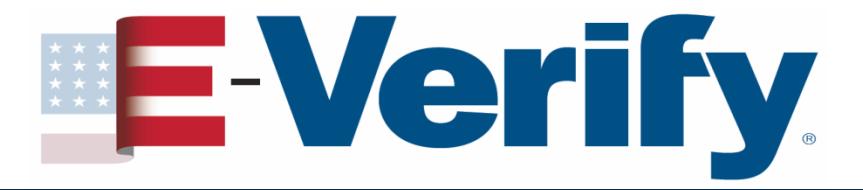

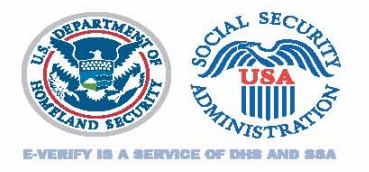

### **E-Verify & the FAR E-Verify Clause**

Federal Acquisition Regulation (FAR) final rule requires that as of **September 8, 2009** federal contractors with contracts containing the FAR **E-Verify clause** must use E-Verify as a condition of their contract

FAR E-Verify Clause: 48 C.F.R. 52.222-54

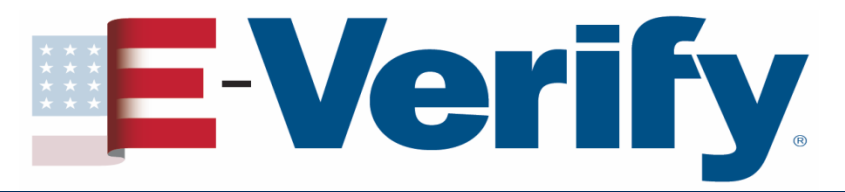

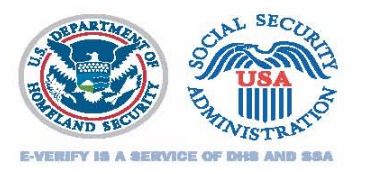

### Affected Contracts Prime Contracts

- Awarded or modified on or after September 8, 2009 to include the FAR E-Verify Clause
  - Value above **\$100,000**
  - Period of performance of **120 days or more**
  - At least some of the contract work is performed in the United States
  - Does not include contracts for Commercially available off-the-shelf (COTS) items and related services

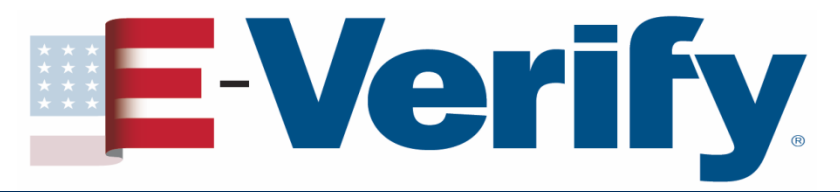

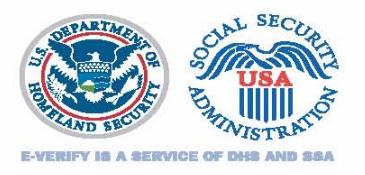

### Affected Contracts Subcontracts

- Prime contract contains the FAR E-Verify clause
- The FAR E-Verify clause flows down to all tiers of subcontracts
- Prime contractor is responsible for insuring that the FAR E-Verify clause is included in qualifying subcontracts

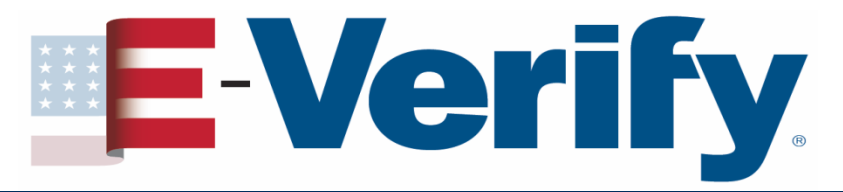

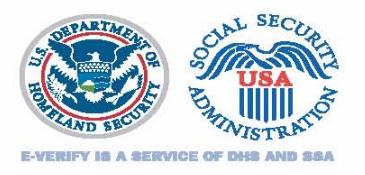

### Affected Contracts Subcontracts

- Value of more than \$3,000
- Contract is for commercial or noncommercial services or construction
- At least some of the contract work is performed in the United States
- Does not include contracts for Commercially available off-the-shelf (COTS) items and related services

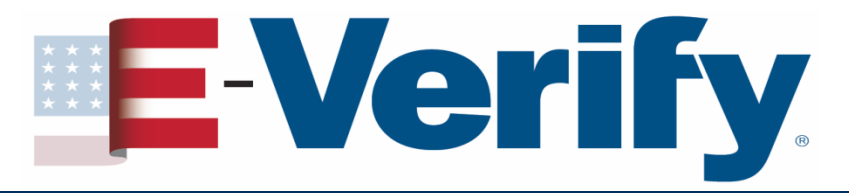

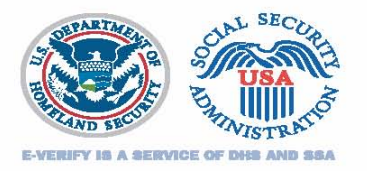

### Affected Contracts Indefinite Delivery / Indefinite Quantity

- Existing contract
- Period of performance extends at least six months after September 8, 2009
- Substantial amount of work or number of orders expected during remaining performance period
- Contract may be bi-laterally modified to include the FAR E-Verify clause

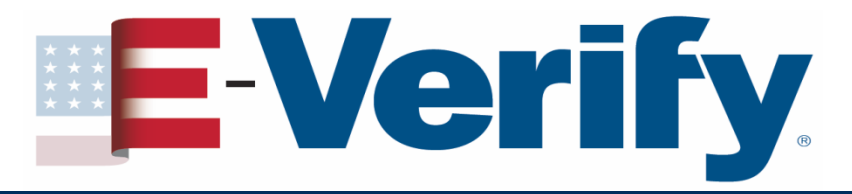

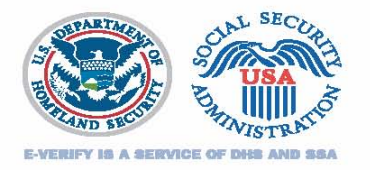

# **Federal Contractor Responsibilities**

- For a contract with the FAR E-Verify clause awarded on or after September 8, 2009 verify
  - All existing employees working on the contract
  - All new employees hired after the date of enrollment in E-Verify
  - Entire workforce

### **Special Category Employers**

 May limit verifications to new & existing employees assigned to contract

| Institutions of Higher Learning    | State & Local Governments |
|------------------------------------|---------------------------|
| Federally Recognized Indian Tribes | Sureties                  |

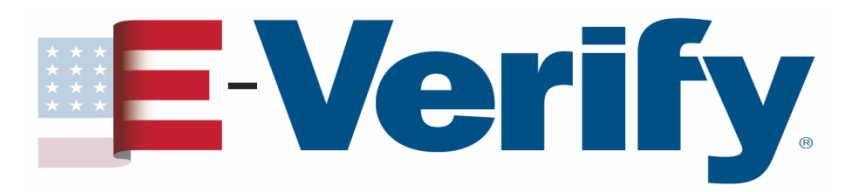

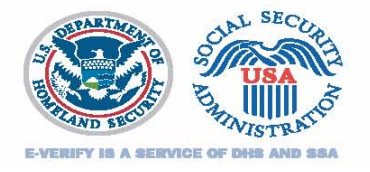

### **Enroll or Update Your Company Profile**

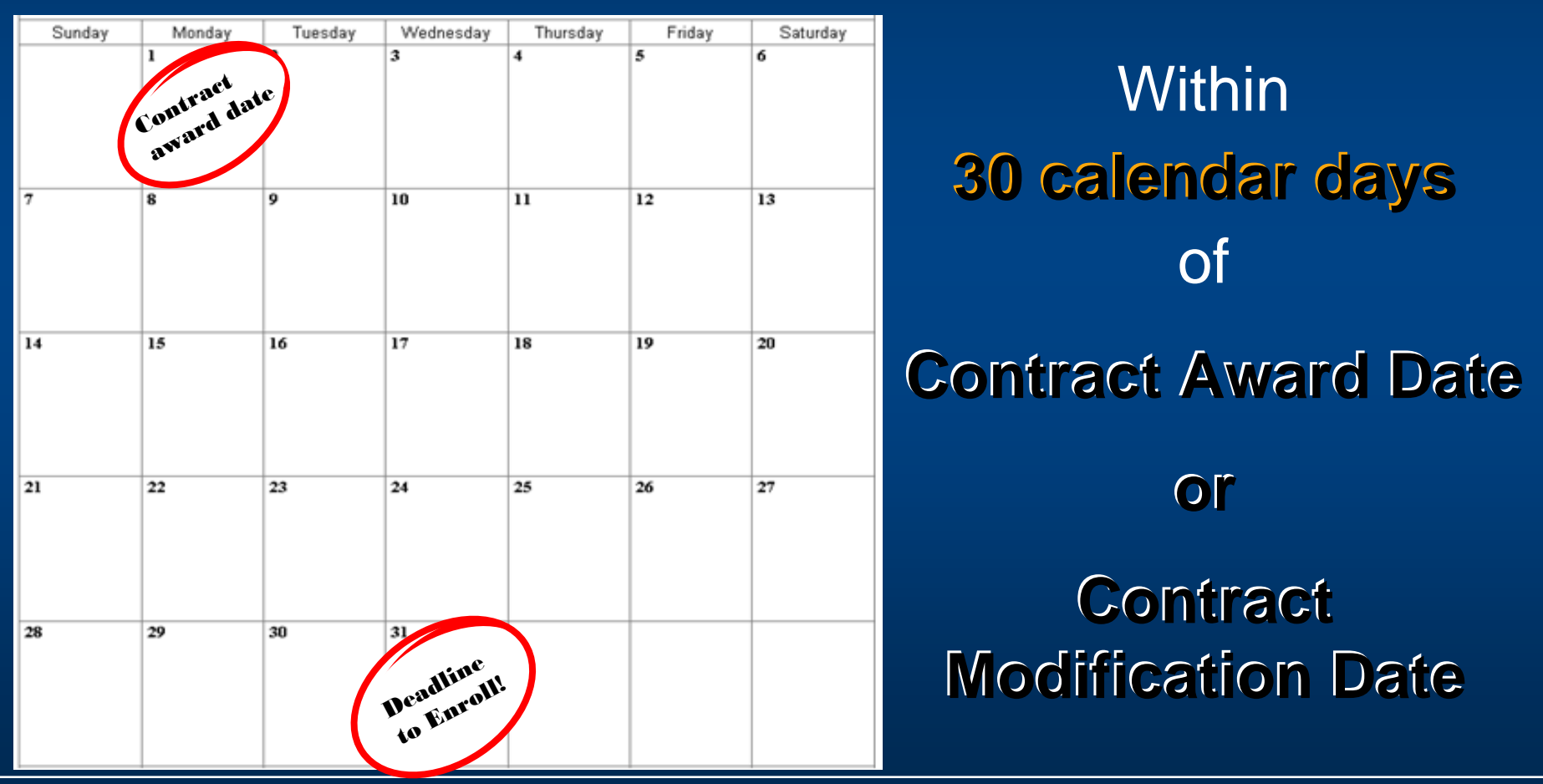

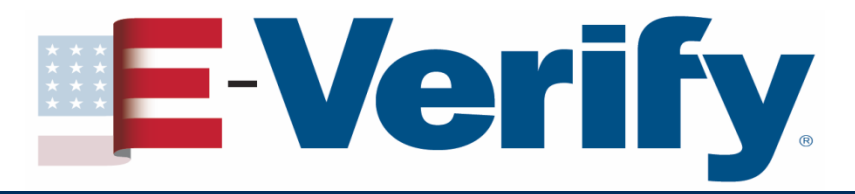

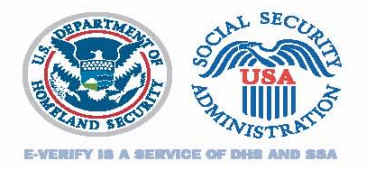

### How to enroll

### Go to www.dhs.gov/E-Verify

### Under Tools click E-Verify Enrollment

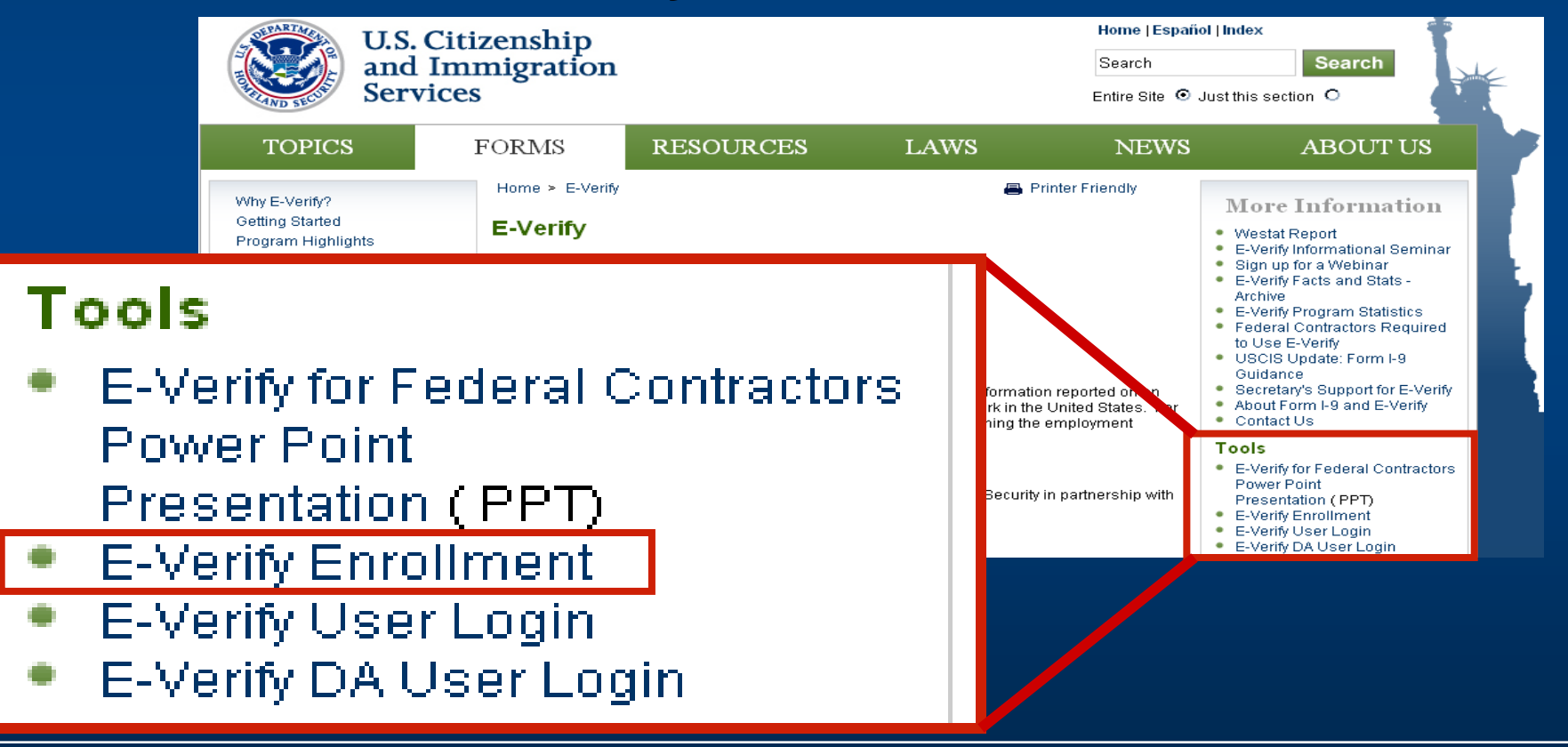

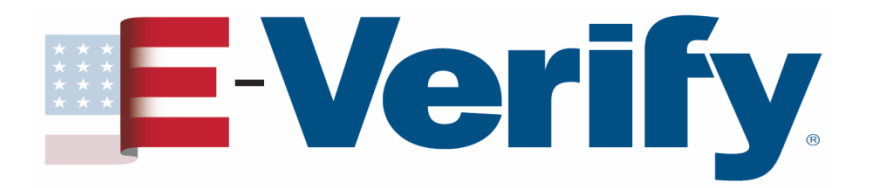

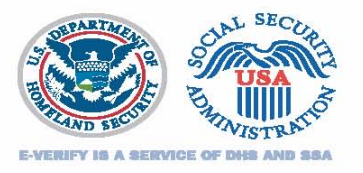

### **Determining who to verify**

Verify existing employees

- Hired after November 6, 1986
- Working in the United States
- Performing direct substantial work on a contract containing the FAR E-Verify clause
- Includes short term & temporary employees

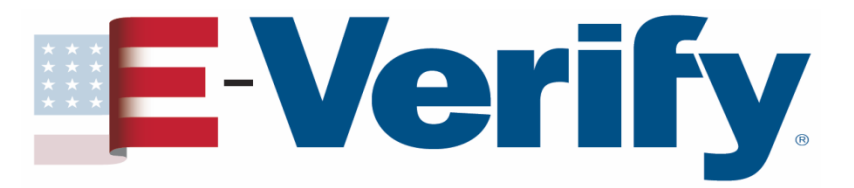

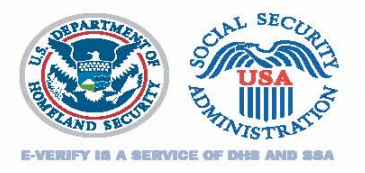

Determining who to verify Step 1 – The workforce – Am I going to verify...

...my entire workforce (all new hires and all existing employees throughout the company)

...All new hires organization wide and existing employees assigned to the Federal contract

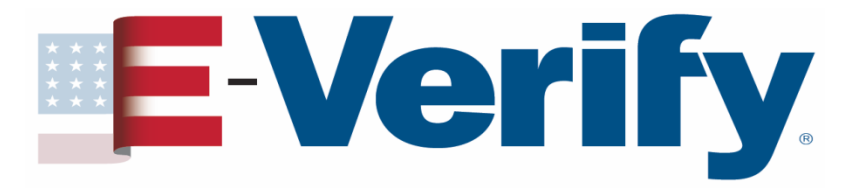

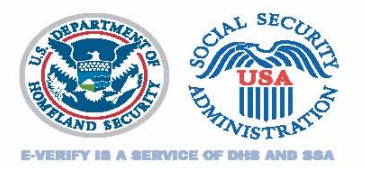

### Determining who to verify Step 2 – Employees you don't run through E-Verify

- Hired on or before November 6, 1986 who are continuing in employment
- Already confirmed as Employment Authorized who are continuing in employment

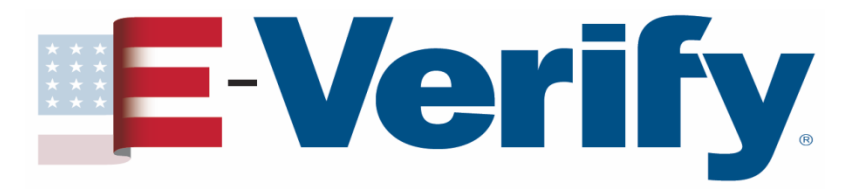

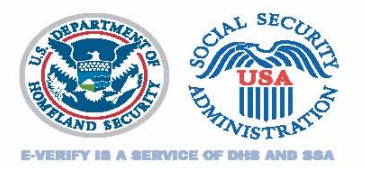

### Determining who to verify Step 3 – Employees you may choose not to verify

- New & existing employees with an <u>active</u> confidential, secret, or top secret security clearance OR HSPD-12 compliant credentials
- Existing employees who perform support work (administrative, overhead, indirect)

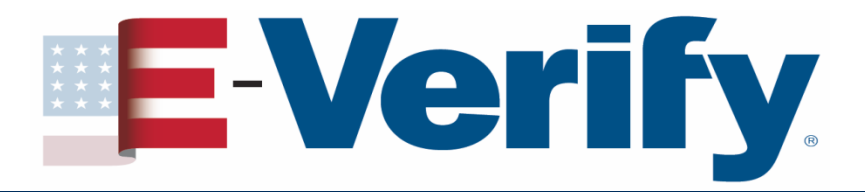

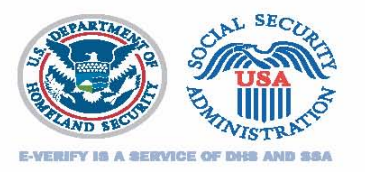

### Things to remember

Ensure your contract has the FAR E-Verify Clause before verifying existing employees

Note your <u>enrollment date</u>

 90 calendar days from enrolling or updating your company profile to enter Form I-9 information for new & existing employees

180 calendar days from choosing Entire Workforce to verify entire workforce

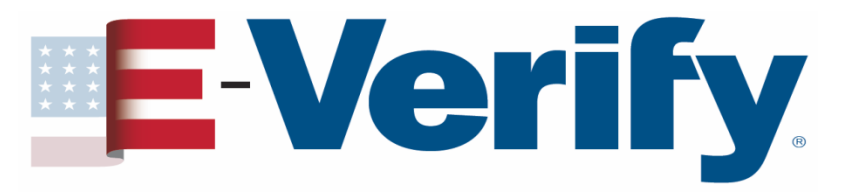

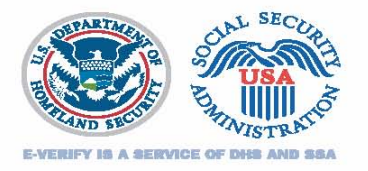

### Form I-9 & existing employees

### Option I Complete new Forms I-9 for all employees who will be run in E-Verify

### Option II Complete new Forms I-9 when required and update existing Forms I-9 when allowed

#### When completing new Forms I-9

- Current rules for Form I-9 apply (e.g. no expired documents)
- Use Form I-9 with (Rev. 02/02/09) or (Rev. 08/07/09) expiration date for both forms is 08/31/2012

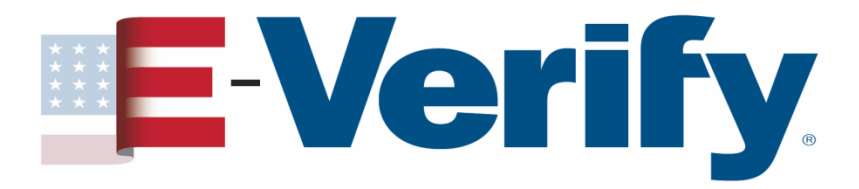

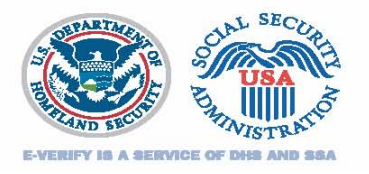

- Form I-9 & existing employees Option II: When to complete a new Form I-9
  - The employee presented an expired document on a previous Form I-9
  - Employment authorization as stated in Section 1 has expired
  - The List B document previously submitted did not have a photo or you are unable to determine if it had a photo
  - The employee is a Noncitizen National and was unable to separately attest to that status on a previous Form I-9

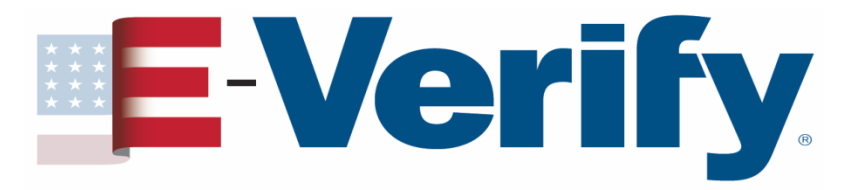

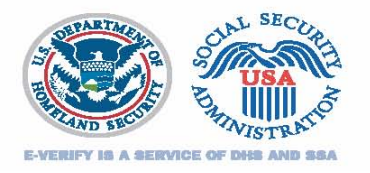

### Form I-9 & existing employees Option II: When to complete a new Form I-9

- The employee presented a document such as a Certificate of Naturalization or Form I-688 that was acceptable at the time of completion of the previous Form I-9, but is no longer acceptable
- The employee's immigration status has changed.
- The employee's name has changed
- The previous Form I-9 did not conform to I-9 requirements at time of completion

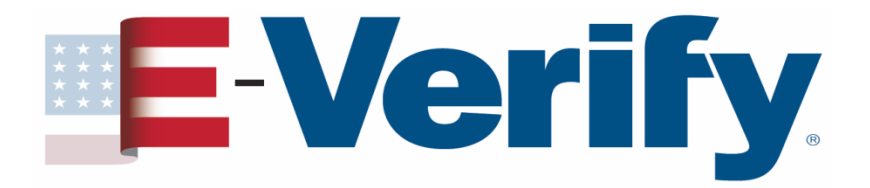

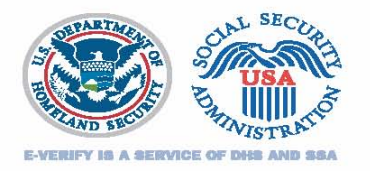

### Form I-9 & existing employees Option II: Updating a previous Form I-9

If your employee...

...presented an *unexpired* Form I-551 (Permanent Resident Card) or Form I-766 (Employment Authorization Document) and it is still unexpired, photocopy the document & keep it with the employee's Form I-9

...did not provide his or her Social Security Number (SSN) or if the employee claims that the number was changed by SSA, the employee should update Section 1 with the current SSN

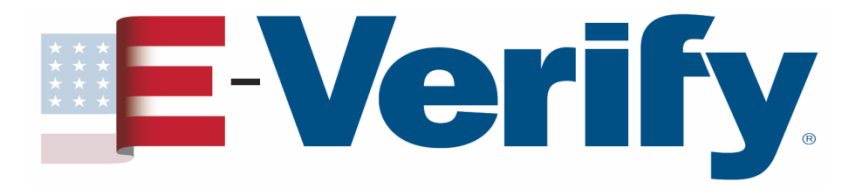

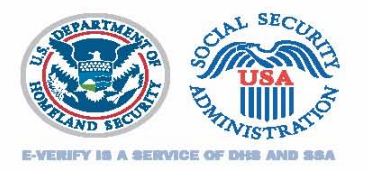

Form I-9 & existing employees Option II: Updating a previous Form I-9

If your employee...

...indicates his or her Alien number has been changed by the DHS, update Section 1 with the current Alien number

...presented an unexpired Form I-551 or U.S. Passport & the document has since expired, you may not request the employee to present an unexpired version of either document

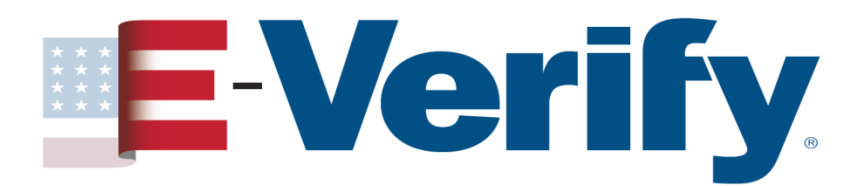

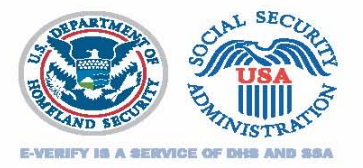

# How does it work?

| Department of Humeland Security<br>U.S. Chinembip and Immigration Services                                                                                                    |                                            |                                                                |                                         |                                      | CMB No. 1615-6047, Expine 0031/12<br>Form I-9, Employment<br>Eligibility Verification |
|----------------------------------------------------------------------------------------------------|--------------------------------------------|----------------------------------------------------------------|-----------------------------------------|--------------------------------------|---------------------------------------------------------------------------------------|
| Read instructions carefully before completing this for                                                                                                    | ra. The Instri                             | រះទីន                                                          | as mast be avail                        | able during o                        | ampletion of this form.                                                               |
| ANTI-DISCRIMINATION NOTICE: It is illeg<br>goeffy which document(s) they will accept from<br>future expiration due may also constitute illege                                                                                                    | al to discrim<br>an employe<br>discriminat | inati<br>e. Ti<br>lien.                                        | against work<br>he refusal to h         | authorized<br>ire an indivi          | individuals. Employers CANNOT<br>idual because the documents have a                   |
| Section 1. Employee Information and Verificati                                                                                                    | an (To be con                              | wie                                                            | ed and signed b                         | y employee                           | at the time employment begins.)                                                       |
| PrintName: Last Fr                                                                                                    | nt                                         |                                                                |                                         | Middy Initial                        | Mailes None                                                                           |
|                                                                                                    |                                            |                                                                |                                         |                                      |                                                                                       |
| Addres (Ibert Jane and Namber)                                                                                                    |                                            |                                                                | A41.                                    |                                      | Due of Halk (Newsbolly/Sect)                                                          |
| City Biate                                                                                                    |                                            |                                                                | 200                                     | Cada                                 | Social Security #                                                                     |
| I an arrest that to be allow as with a few                                                                                                    |                                            | 1 e                                                            | and, under pready                       | of perjusy, that                     | I on (deck one of the following):                                                     |
| i an aware that inder a law provides for                                                                                                    |                                            | A sitizes of the United States                                 |                                         |                                      |                                                                                       |
| use of failer documents in connection with the                                                                                                    | ~                                          | A non-citizen mational of the United States (see instructions) |                                         |                                      | bed (hates (see instructions)                                                         |
| completion of this form.                                                                                                    |                                            | A harful premount resident (Alien #)                           |                                         |                                      | Ees #)                                                                                |
|                                                                                                    |                                            |                                                                | As disc athors                          | ad to work (Al                       | ies # or Administra #)                                                                |
|                                                                                                    |                                            |                                                                | until (repiration                       | date, if applied                     | lin - month/slap/year/)                                                               |
| Baptoper's Signaliane                                                                                                    |                                            | 5                                                              | un (nonthilisy)na                       | 9                                    |                                                                                       |
| Preparer and/or Translator Certification (76 is a penalty of pope), that I have assured to the completion of the                                                                                                    | compliated and sty<br>form and that to     | paad 2<br>Die Se                                               | (deaton i tryinge<br>ut of ny knowledge | red by a parson<br>o the information | other than the employee.) I attent, under<br>in to true and convert.                  |
| Propage for These decions: Signature                                                                                                    |                                            |                                                                | Print Name                              |                                      |                                                                                       |
| Address (Store Alexe and Merice, OS, Sun. 2p; Cade)   Section 1: Englisher Review and Verification (C. Scient, 2p; Cade) Date framework (Store Store and Verification (C. Scient, 2p; Cade))   Section 1: Englisher Review and Verification (C. Scient, 2p; Cade) Date framework (Store, Cade) Date framework (Store, Cade)   Section 2: Englisher Review and Verification (C. Scient, 2p; Cade) Date framework (Store, Cade) Date framework (Store, Cade)                                                                                                    |                                            |                                                                |                                         |                                      |                                                                                       |
| List A OR                                                                                                    |                                            | Lis                                                            | B                                       | AND                                  | Lint C                                                                                |
| lunite esthelite                                                                                                    |                                            | _                                                              |                                         | -                                    |                                                                                       |
| Decement &                                                                                                    |                                            | _                                                              |                                         | -                                    |                                                                                       |
|                                                                                                    |                                            |                                                                |                                         | _                                    |                                                                                       |
| Thermont &                                                                                                    |                                            | _                                                              |                                         | -                                    |                                                                                       |
| Bacheder Date (Karak                                                                                                    |                                            |                                                                |                                         |                                      |                                                                                       |
| represents the ( <i>A</i> could be a set of the set of the se |                                            |                                                                |                                         |                                      |                                                                                       |
| employment agencies may omit the date the employe                                                                                                    | e began emple                              | 78/1                                                           | it.)                                    |                                      |                                                                                       |
| Signature of Employee or Authorized Expressibility                                                                                                    | Friat Name                                 |                                                                |                                         |                                      | 120                                                                                   |
| Business or Organization Name and Address (Doort Name and                                                                                                    | Mariles, City, St                          | we 2                                                           | y chay                                  |                                      | Date (scools day (year)                                                               |
| Section 3 Underline and Report Bration /To be o                                                                                                    | on later and                               | al an                                                          | ed by employee                          | 1                                    | I                                                                                     |
| A New Name (Copplicable)                                                                                                    |                                            | B. Date of Reliaire (recetivity/year) (f applicable)           |                                         |                                      |                                                                                       |
| C. If exployee's pervious grant of week authorization has explo-                                                                                                    | ni, provide the i                          | dire.                                                          | ation below for the                     | document that                        | establishes curves suppopulate authorization.                                         |
| Decament Table                                                                                                    | Doc                                        | and i                                                          |                                         |                                      | Expiration Date (g/argel:                                                             |
| I attest, under penalty of perjary, that in the best of my kno                                                                                                    | whisigs, this emp                          | dagae                                                          | is authorized to v                      | nerft in the Uni                     | ited States, and if the employee presented                                            |
| Ngatus of Rayloper or Autorized Expressionies                                                                                                    |                                            |                                                                |                                         | Date (workfullig-(year)              |                                                                                       |
|                                                                                                    |                                            |                                                                |                                         |                                      | Form 1-9 (Rev. 0307/05) Y Page 4                                                      |
|                                                                                                    |                                            |                                                                |                                         |                                      |                                                                                       |

#### Form I-9

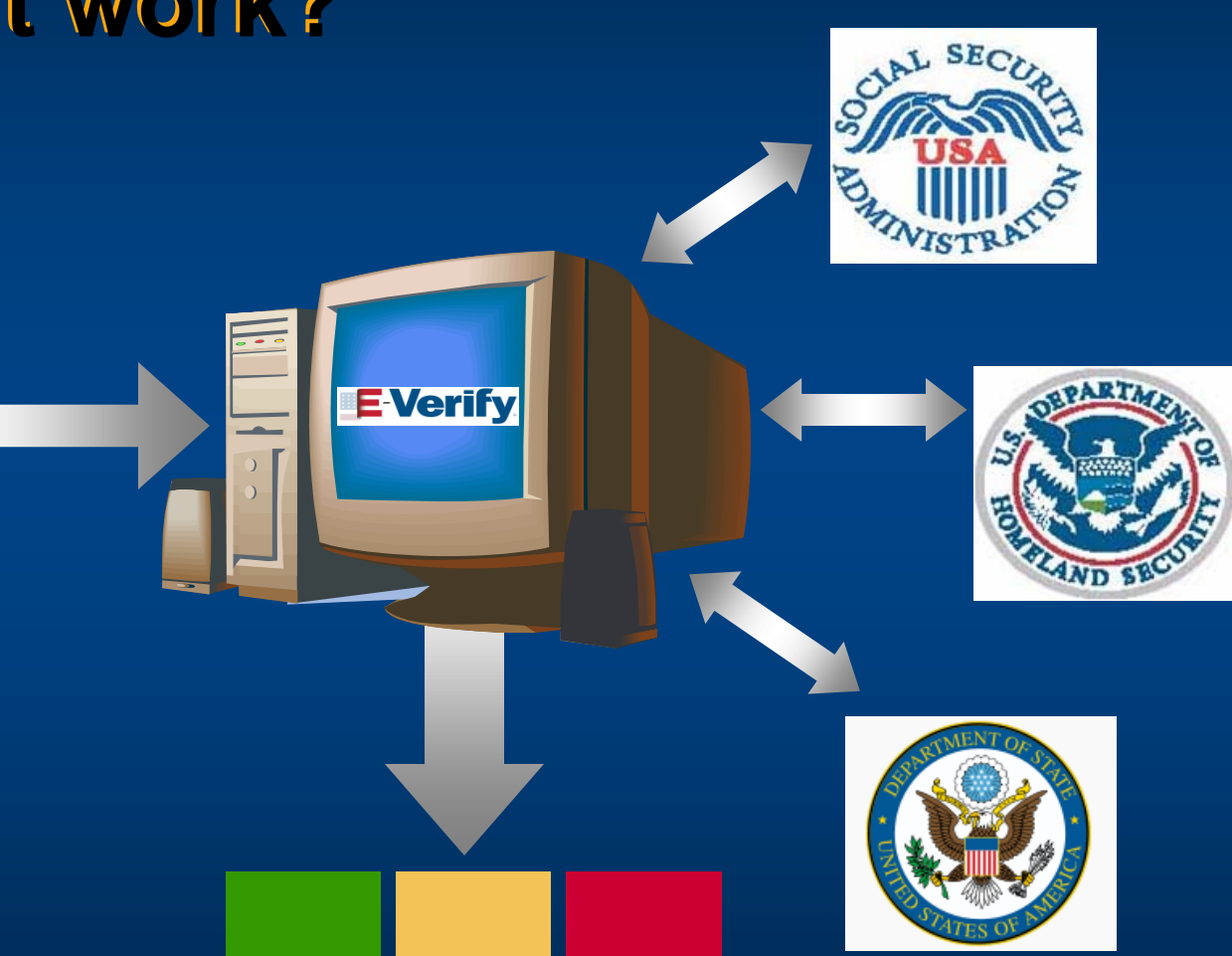

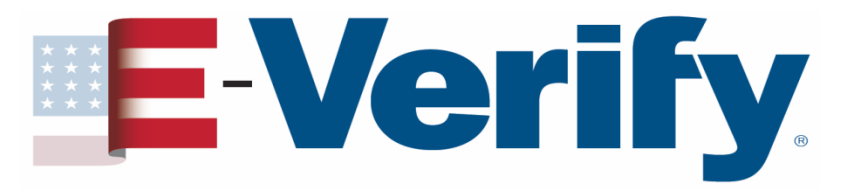

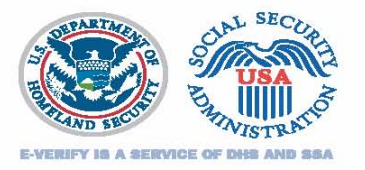

### An E-Verify case Initial verification results will be

| Employment<br>Authorized                                                                                     | SSA Tentative<br>Nonconfirmation<br>(TNC) | DHS Verification<br>in Process                                     |
|----------------------------------------------------------------------------------------------------|-------------------------------------------|--------------------------------------------------------------------|
| The employee is authorized to work                                                                           | There is an information mismatch          | DHS will usually<br>respond within 24 hours<br>with either         |
| You record the<br>system-generated<br>verification number on<br>Form I-9 and resolve<br>the case in E-Verify |                                           | Employment<br>Authorized<br>or<br>DHS Tentative<br>Nonconfirmation |

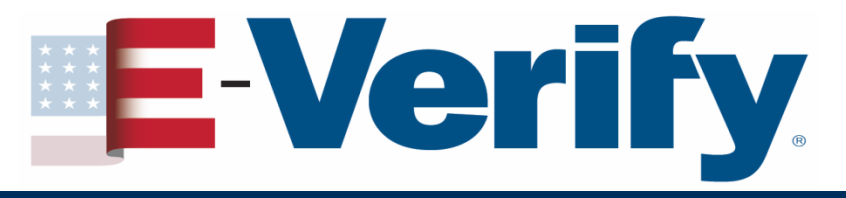

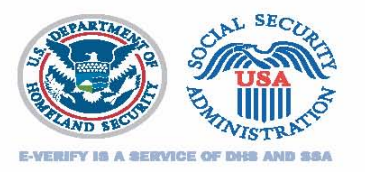

### Handling a TNC

- Inform the employee of the TNC
- Print the TNC Notice and review it with the employee

| CONTEST                                     | NOT<br>CONTEST                                                      |
|---------------------------------------------|---------------------------------------------------------------------|
| <b>Refer</b> employee to appropriate agency | You may terminate the<br>employee and close the<br>case in E-Verify |

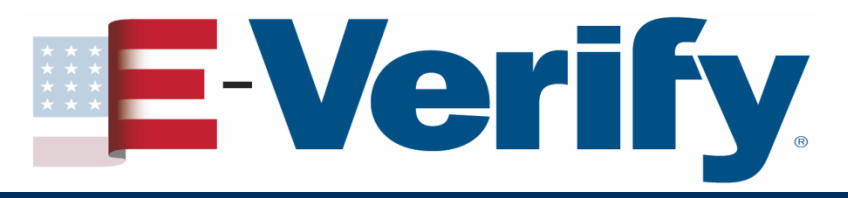

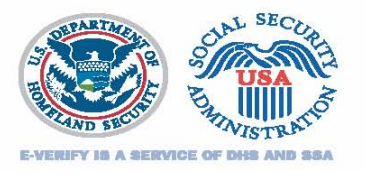

### Handling a TNC

- The employee has eight Federal Government workdays from the referral date to visit or call the appropriate agency and resolve the discrepancy
- The employee continues to work in full status during the TNC resolution process
- <u>DO NOT</u> take any adverse action based on the TNC against the employee during the resolution process

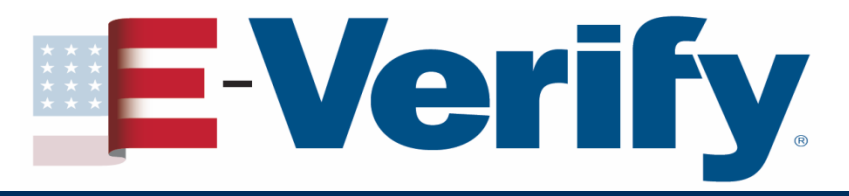

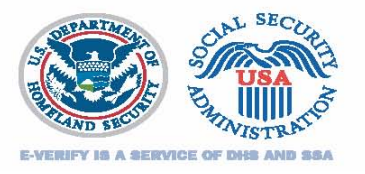

### Handling a TNC

Once the employee resolves the record discrepancy, he/she should inform you Check E-Verify periodically for one of the following responses

**Employment Authorized** 

**Review & Update Employee Data** 

**Case in Continuance** 

**DHS Verification in Process** 

**DHS No Show** 

**Final Nonconfirmation** 

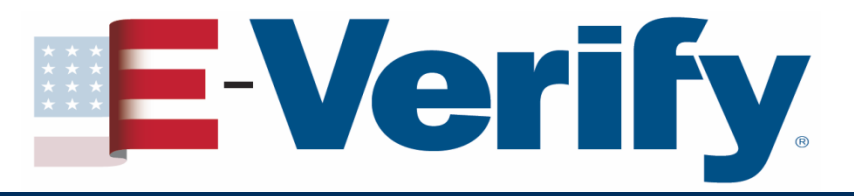

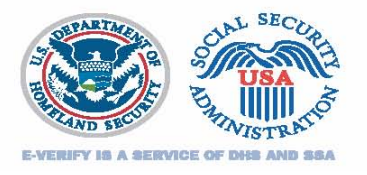

### **Employer responsibilities**

- Unless you are a Federal Contractor with FAR E-Verify Clause only use E-Verify to verify <u>new</u> hires
- Once you begin using E-Verify, you must verify new employees no later than the 3<sup>rd</sup> business day after the employee begins working for pay
- You must apply E-Verify procedures to ALL new hires, regardless of citizenship status

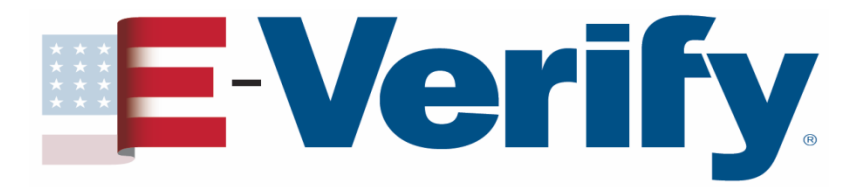

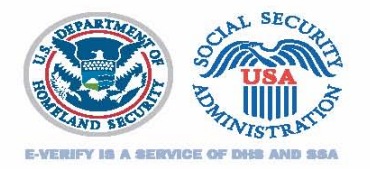

### Posters

# This Employer Participates in E-Verify E-Verify.

#### This employer will provide the Social Security Administration (SSA) and, if necessary, the Department of Homeland Security

Employers may not use E-Verify to pre-screen job applicants or

to re-verify current employees and may not limit or influence the

choice of documents presented for use on the Form F9.

1-888-464-4218

ment Verification. Everify Done.

(DHS), with information from each new employee's Form I-9 to confirm work authorization

IMPORTANT: If the Government cannot confirm that you are authorized to work. this employer is required to provide you written instructions and an opportunity to contact SSA and/or DHS before taking adverse action against you, including terminating your employment.

this employer uses E-Verify's photo screening tool to match NOTICE:

all employers to verify the identity and of all persons hired to work

you during the ventfication process based upon your national origin or citizenship status, please call the Office of Special Counsel at 1-800-255-7688 (TDD: 1-800-237-2515).

in order to determine whether Form F9 documentation is valid

(USCIS) photograph.

the photograph appearing on some

permanent resident and employment

authorization cards with the official U.S. Citizenship and immigration Services'

If you believe that your employer has

violated its responsibilities under this

program or has discriminated against

You should know that -No employer can deny you a job or fire you because of your national origin or

citizenship status.

egally acceptabl

documents

In most cases employers

cannot require you to be a

U.S. citizen or permanent

If any of these things have nappened to you, you may have a valid charge of discrimination that can be filed with the OSC. Contact

IF YOU HAVE THE RIGHT TO WORK, Don't let anyone take it away.

> Call 1-800-255-7688.TDD for the hearing impaired is 1-800-237-2515. in the Washington, D.C., the OSC for assistance in your own language. area, please call 202-616-5594, TDD 202-616-5525

> > Or write to:

U.S. Department of Justice

950 Pennsvivania Ave. N.W.

Vashington, DC 20530

**U.S. Department of Justice Civil Rights Division** Office of Special Counsel for Immigration-Related Unfair

Employment Practices

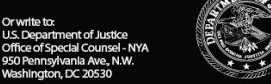

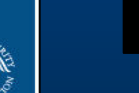

rk in the United States,

there are laws to protect

you against discrimination

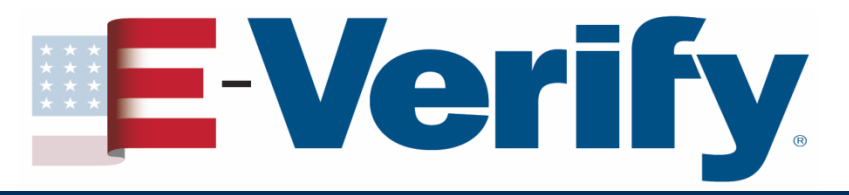

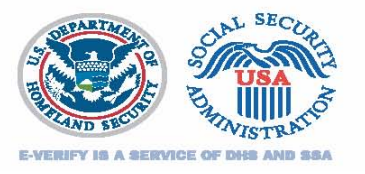

### **Employee rights**

The employee has the <u>right</u> to contest a tentative nonconfirmation (TNC) from SSA or DHS

Employees who believe they have been subjected to discrimination should call

Department of Justice Civil Rights Division Office of Special Counsel for Immigration Related Unfair Employment Practices 1-800-255-7688 (TDD: 1-800-237-2515)

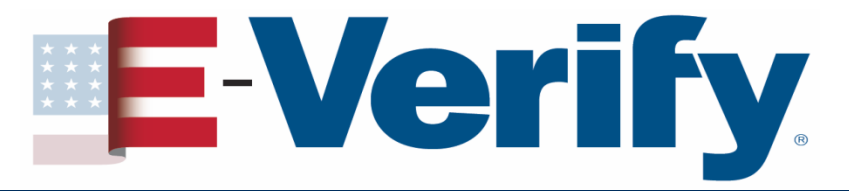

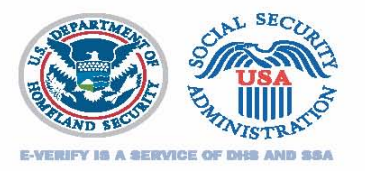

### **E-Verify Information**

### Customer Support: (888) 464-4218

### E-Verify E-Mail: <u>E-Verify@dhs.gov</u>

## E-Verify Website: <u>www.dhs.gov/E-Verify</u>

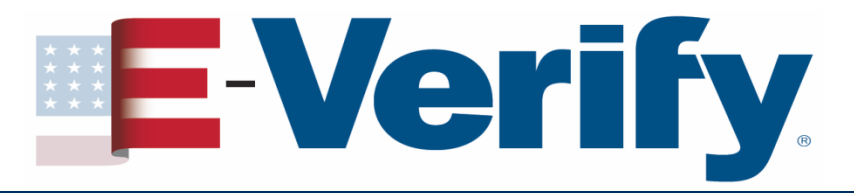

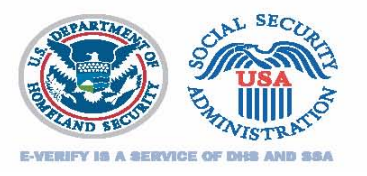

### Disclaimer

Immigration law can be complex and it is not possible to describe every aspect of the process

This presentation provides basic information to help you become generally familiar with the rules and procedures

For more information on the law and regulations please see our website: <a href="https://www.dhs.gov/E-Verify">www.dhs.gov/E-Verify</a>

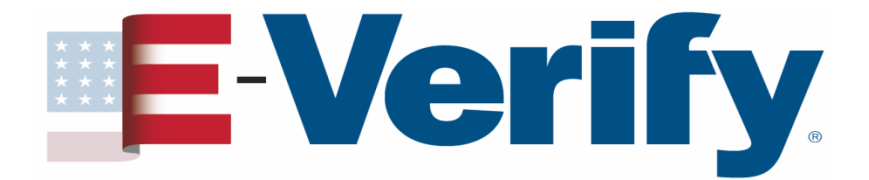

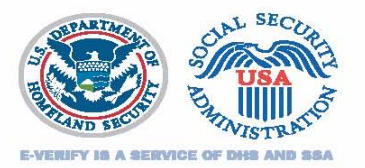

# Thank You